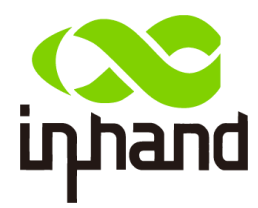

# InDTU332N **User Manual**

InHand Networks www.inhandnetworks.com

Version: V1.0 Date: Jan,2019

### Preface

Thanks for choosing InDTU332N series industrial products! This user manual will guide you in detail how to use this industrial cellular modem.

#### Readers

This manual is mainly intended for the following engineers:

- Network planner •
- Field technical support •
- Network administrators •

#### Conventions

This manual uses the following conventions:

| Conventions | Indication                                                                    |  |  |  |
|-------------|-------------------------------------------------------------------------------|--|--|--|
| Bold        | Window name, menu name and button name are in bold characters. For            |  |  |  |
| Characters  | example, the pop-up window <b>New User</b> .                                  |  |  |  |
|             | A multi-level menu is separated by the double brackets ">". For example, the  |  |  |  |
| >           | multi-level menu File > New > Folder indicates the menu item Folder under the |  |  |  |
|             | sub-menu <b>New,</b> which is under the menu <b>File.</b>                     |  |  |  |

#### **Symbols**

The meanings of the symbols are as follows:

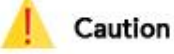

Means reader be careful. Improper action may result in loss of data or device damage.

#### Note 0

Notes contain detailed descriptions and helpful suggestions.

#### **Technical Support**

For technical support, please contact: Tel: +1 (703) 348-2988 (USA) E-mail: <u>support@inhandneworks.com</u>

#### **Trademarks and Copyright**

INHAND, InHand and the InHand logo are trademarks of InHand Networks. The trademarks of other companies, product logos and trade names in the manual are possessed by their respective owners.

© 2018 InHand Networks. All rights reserved.

| 1 | Product Overview |                                     |    |
|---|------------------|-------------------------------------|----|
|   | 1.1              | System Application                  | 1  |
|   | 1.2              | Function Description                | 1  |
|   |                  | 1.2.1 Hardware                      | 1  |
|   |                  | 1.2.2 Software Functions            | 2  |
| 2 | Insta            | ll and Power on                     | 5  |
|   | 2.1              | InDTU332P Installation              | 5  |
|   | 2.2              | LED Indicator                       | 7  |
| 3 | Quic             | k Start                             | 8  |
|   | 3.1              | View Real-Time Logs                 | 8  |
|   | 3.2              | View History Logs                   | 9  |
|   | 3.3              | Import/Export Configuration         | 10 |
|   | 3.4              | Upgrade Device                      | 11 |
| 4 | Para             | meter Settings                      | 14 |
|   | 4.1              | Local Serial Port/Serial Port 2     | 14 |
|   | 4.2              | Work Mode                           | 14 |
|   | 4.3              | GPRS Dialing                        | 15 |
|   | 4.4              | Application Center                  | 15 |
|   | 4.5              | Multi-application Center            | 16 |
|   | 4.6              | Multi-center mechanism              | 16 |
|   | 4.7              | Other Settings                      | 17 |
|   | 4.8              | InHand Device Manager (DM) platform | 17 |
|   | 4.9              | Administrator Account               | 18 |
|   | 4.10             | ICMP                                | 18 |
|   | 4.11             | User-Defined Packets                | 19 |
| 5 | Com              | mon usage and Examples              | 20 |
|   | 5.1              | Base Configuration                  | 20 |
|   | 5.2              | Transparent TCP                     | 23 |
|   |                  | 5.2.1 Parameter Settings            | 23 |
|   |                  | 5.2.2 Demonstration                 | 24 |
|   | 5.3              | Transparent UDP                     | 27 |
|   |                  | 5.3.1 Parameter Settings            | 27 |
|   |                  | 5.3.2 Demonstration                 | 27 |
|   | 5.4              | TCP Server                          | 31 |
|   |                  | 5.4.1 Parameter Settings            | 31 |
|   | 5.5              | Modbus-Net-Bridge                   | 33 |
|   |                  | 5.5.1 Parameter Settings            |    |
|   |                  | 5.5.2 Demonstration                 | 34 |
|   | 5.6              | IHDMP Usage Example                 |    |
| 6 | Арре             | endix                               | 39 |
|   |                  | Capturing DTU Logs                  | 39 |
|   |                  | FAQ                                 | 41 |

# Contents

# **1 Product Overview**

# **1.1System Application**

InDTU332N uses the wireless cellular network to complete remote data collection and transmission, thus enabling remote monitoring in the industrial field. InHand Networks provides an integral solution that allows users to implement high production efficiency with minimal investment. The typical network topology is shown as below.

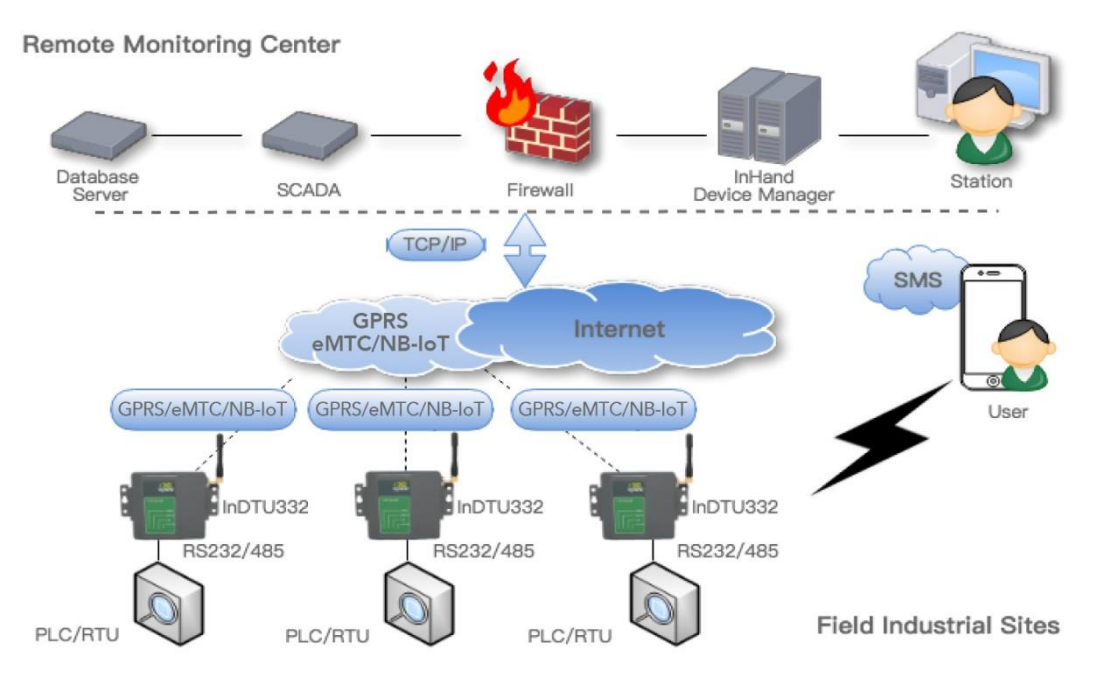

Figure 1-1 network topology

### **1.2 Function Description**

### 1.2.1 Hardware

The InDTU332N is based on a high-performance microprocessor that integrates a wireless module for wireless communication. It supports a variety of industrial bus protocols, with good scalability. It is widely used in various fields such as remote data collection, remote monitoring, and field control.

It has the following features:

- Compact and easy-to-install design
- Moisture proof, anti-interference design
- Voltage range +5 to 35 V DC, meeting industry requirements
- Industry-level temperature range: -40°C to +70°C

Figure 1-2 shows the hardware structure of InDTU332N.

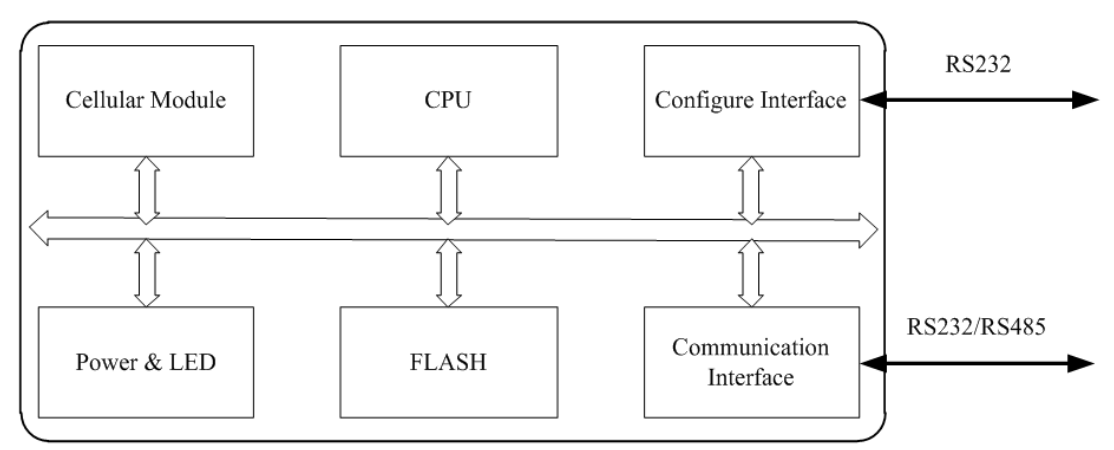

Figure 1-2 hardware structure

### **1.2.2 Software Functions**

InDTU332N implements wireless data communication between the serial port device in the remote station and the central control system. The main functions are as follows:

| Function          | Description                                                                                                    |  |
|-------------------|----------------------------------------------------------------------------------------------------|--|
| Network           |                                                                                                    |  |
|                   | InDTU332N support eMTC/NB-IoT (LTE Cat M1/NB1)                                                                                                    |  |
| Serial port       | Special configure tool is DTU Tool, can configure DTU by any of serial port                                                                                                    |  |
| Status            | Displays running status using LED.                                                                                                    |  |
| Mounting mode     | wall-mounting                                                                                                    |  |
| Data transparent  | The second because the strain of the transmission of the transmission of the strain of the strain of |  |
| transmission      | Transmits application data transparently in two directions.                                                                                                    |  |
| Long connection   | DTU will actively dial up and establish a PPP link.                                                                                                    |  |
|                   | DTU does not actively dial up and establish a PPP link. According to                                                                                                    |  |
| Short connection  | different configurations, there will be different activation policies, and                                                                                                    |  |
|                   | dialing and networking will start after activation.                                                                                                    |  |
| Local data activo | In short connection mode, the network can be activated via local data                                                                                                    |  |
|                   | transmission when the device is in hibernation                                                                                                    |  |
|                   | In short connection mode, when the device is in hibernation, the network                                                                                                    |  |
| Phone active      | can be activated by phone call.                                                                                                    |  |
|                   | InDTU332N does not support this feature.                                                                                                    |  |

|                   | In short connection mode, when the device is in hibernation, it can be    |  |  |
|-------------------|---------------------------------------------------------------------------|--|--|
| SMS active        | activated by receiving SMS                                                |  |  |
|                   | InDTU332N does not support this feature.                                  |  |  |
| Auto activo       | Start timing when entering sleep mode, reach the scheduled time, then     |  |  |
| Auto active       | re-dial up                                                                |  |  |
| Auto offling      | Start timing from the successful dialing, and when the scheduled time is  |  |  |
| Autoonnine        | reached, restart the communication module and enter the sleep mode.       |  |  |
| Log               | Enables the log function to output logs through the serial port, helping  |  |  |
| LOg               | engineering personnel observe the device running status.                  |  |  |
| Multi-serial port |                                                                           |  |  |
| communication     | Baud rate: 1200-115200 bps                                                |  |  |
| speed             |                                                                           |  |  |
| RS 232/485        | Supports RS 232/485 communication. Depends on the device model.           |  |  |
| Software watchdog | Prevents accidental crash.                                                |  |  |
| Hiorarchicalusor  | Supports two user levels: administrator and common user.                  |  |  |
| authontication    | Default administrator user name/password: adm/123456;                     |  |  |
| authentication    | Common user name/password: guest/123456.                                  |  |  |
|                   | Upon power-off, a built-in super capacitance powers the RTC to avoid the  |  |  |
| Roal time clock   | loss of system time. The power must persist for more than two hours;      |  |  |
| Real-time clock   | otherwise, the clock is restored to the system time. Only some models     |  |  |
|                   | support this function.                                                    |  |  |
| Factory settings  | Clears settings and writes default settings. This function is implemented |  |  |
| restoration       | by configuration program.                                                 |  |  |

#### Table 1-2 Network functions

| Function                                                            | Description                                                                  |  |
|---------------------------------------------------------------------|------------------------------------------------------------------------------|--|
| PP Point-to-point dialing protocol.                                 |                                                                              |  |
| CHAP Authentication mode.                                           |                                                                              |  |
| РАР                                                                 | Authentication mode.                                                         |  |
|                                                                     | Uses PAP and CHAP in turn.                                                   |  |
| Automatic                                                           | When a client requests to go online, DTU performs PAP authentication         |  |
| Automatic                                                           | first. If the authentication fails, DTU performs CHAP authentication. If the |  |
| authentication.                                                     | authentication fails again, DTU performs PAP authentication. The             |  |
|                                                                     | preceding procedures are repeated.                                           |  |
| DDD ocho                                                            | Maintains the connection between DTU and carrier network, preventing         |  |
| PPP echo                                                            | forcible dormancy and detecting the stability of dialing connection.         |  |
| ICMP detection                                                      | Maintains the connection between DTU and peer host.                          |  |
| Application layer                                                   | Detects the connection with application server by monitoring the             |  |
| echo heartbeat at application layer. Eg. TCP keep-alive or user-def |                                                                              |  |

| Function            |                                                                          |  |  |
|---------------------|--------------------------------------------------------------------------|--|--|
| Function            | Description                                                              |  |  |
| Upgrade             | Locally upgrade by serial port or remotely upgrade by IP network         |  |  |
| Import/export       | Exports configuration to files or imports configure file to device.      |  |  |
| Log storage         | Stores key logs to the Flash memory, which can be read by using          |  |  |
| LOg Storage         | configuration tool or serial port.                                       |  |  |
| DM remete network   | Once enables the DM function, Through the DM platform, you can read      |  |  |
| Divi remote network | and update its configurations, read device status, perform remote        |  |  |
| management          | upgrade, and locate the base station.                                    |  |  |
| RTOOL               | Remotely update the DTU firmware or configuration by RTool. The          |  |  |
|                     | network should be accessed between RTool side and DTU when using this    |  |  |
|                     | function.                                                                |  |  |
| 55 AA command       | Please refer the IHDMP user manual                                       |  |  |
| Short message       | Supports remote configuration, forcible login, status query, and reboot. |  |  |
| management          |                                                                          |  |  |
|                     | Supports multiple IP centers in poll or parallel mode.                   |  |  |
| Multi-center        | The application cernter IP center must be configured firstly, and then   |  |  |
|                     | configure the extended center in sequence.                               |  |  |

#### Table 1-3 Advanced functions

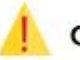

#### l Caution

The DM platform, for the use scenarios of the mainland and overseas, the corresponding domain names are http://c.inhand.com.cn and http://g.inhandnetworks.com; the platform also supports setup or install on the client's private server.

# 2 Install and Power on

# 2.1 InDTU332N Installation

InDTU332N is housed in a snap-type plastic shell. Figure 2-1 shows:

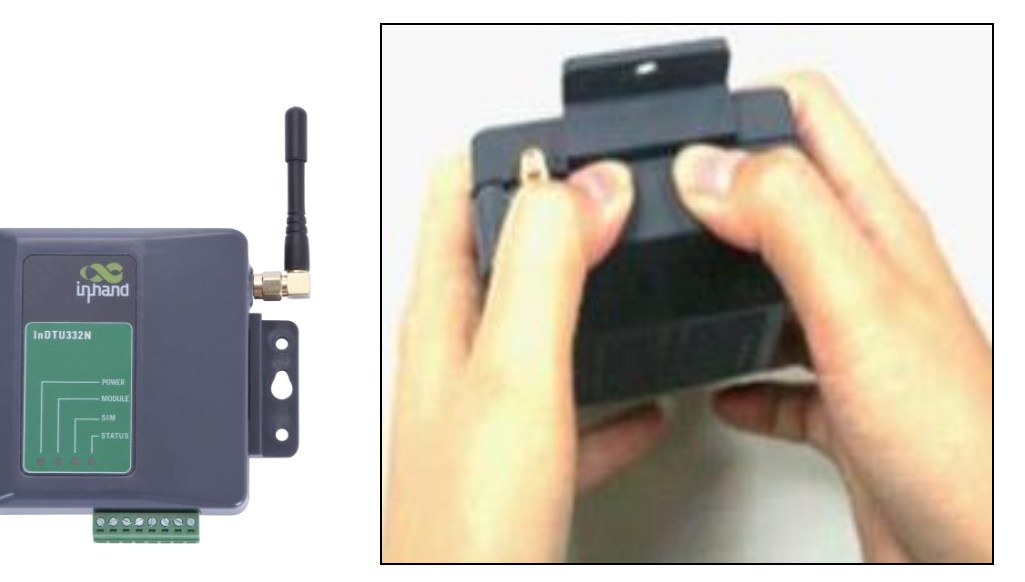

Figure 2-1

Open the case, slide the top cover, insert the SIM card correctly, and then close the top cover, as shown in Figure 2-2.

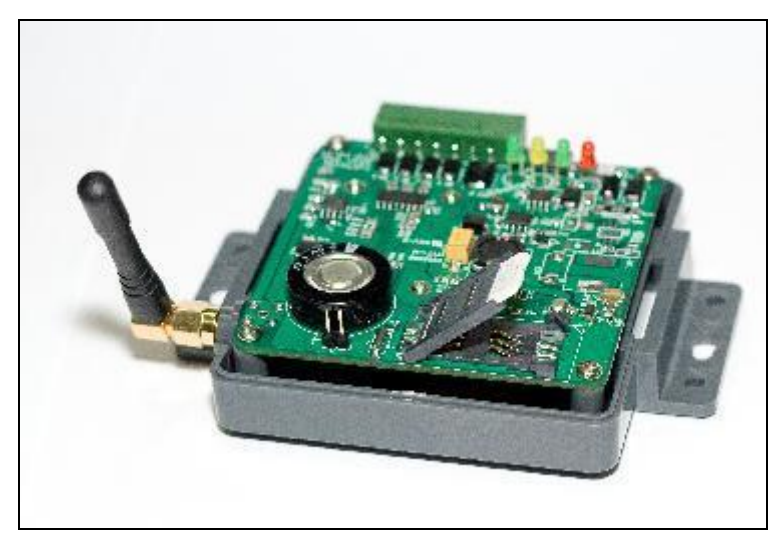

Figure 2-2 Installing SIM card into InDTU332N

Connect the antenna, the cables for serial interface and DC power cable, as shown in Figure 2-3.

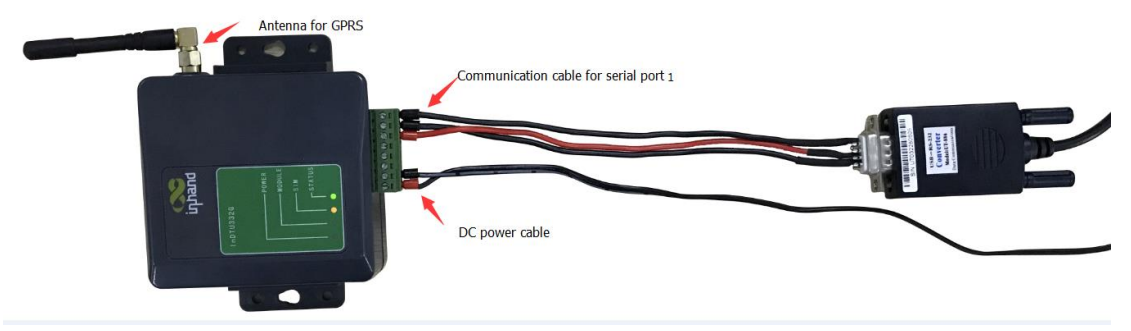

Figure 2-3 InDTU332N wiring

| Pin      | Function                  | Remarks                               |
|----------|---------------------------|---------------------------------------|
| GND      | Digital ground            | Provide serial port grounding.        |
| TXD/485- | RS232 sending or RS485-   | RS232 or RS485 depends by device      |
| RXD/485+ | RS232 receiving or RS485+ |                                       |
| RXD2     | RS232 data receiving      |                                       |
| TXD2     | RS232 data Transmiting    |                                       |
| GND      | Digital ground            | Provide serial port grounding.        |
| V-       | Power Negative            | Support 5 V DC to 35 V DC input, with |
| V+       | Power Positive            | ripple wave lower than 100 mV.        |

The interface terminal of InDTU332N is shown as below:

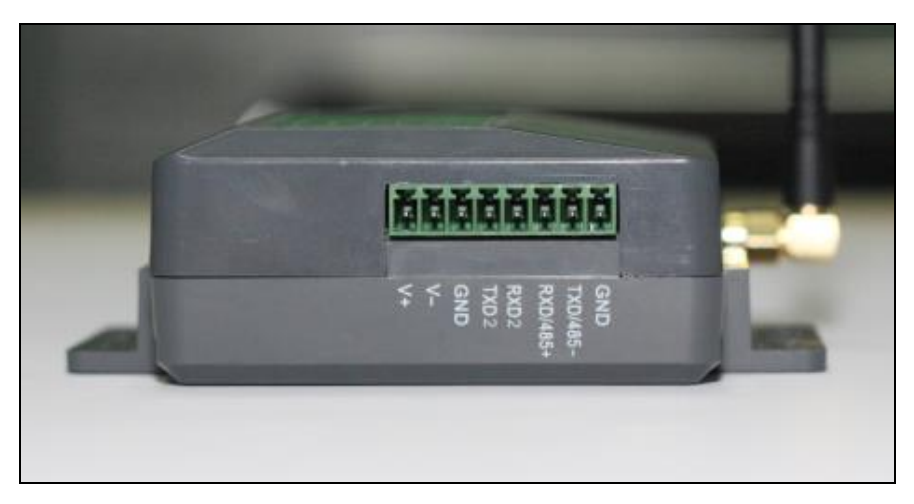

Figure 2-4 InDTU332N interface

# 2.2 LED Indicator

After the device is powered on, the DTU will automatically run continuously according to the configuration, and complete related operations. During this process, the device's indicator light will indicate different operating states, as shown in the following table:

| DTU status                   | Power | Modem | SIM indicator                           | Status indicator  |
|------------------------------|-------|-------|-----------------------------------------|-------------------|
| Power on                     | On    | Spare | Off                                     | Off               |
| Dialing, no fault.           | On    |       | Off                                     | Off               |
| Dialing, fault.              | On    |       | Off                                     | On                |
| Dialing is successful, and   | On    |       | On                                      | Off               |
| connecting center.           |       |       | UII                                     | UII               |
| Dialing is successful, but   | On    |       | On                                      | On                |
| failed to connect to center. |       |       | Oli                                     | Oli               |
| Connected to the center.     | On    |       | Blinking slowly with the same frequency |                   |
| Short connection to be       | On    |       | Off                                     | Plinking clowly   |
| activated.                   |       |       | Oli                                     | DIIIIKIIIg Slowly |
| SIM card is faulty.          | On    |       | Blinking slowly                         | On                |
| In TROY mode.                | On    |       | Blinking fast alternatively             |                   |

# **3 Quick Start**

# **3.1View Real-Time Logs**

Run the configuration tool DTU Tool and log into the device via serial port 2 of the DTU, as described in section 5.1.

Select the "Advance mode" in DTU Tool, then Click "Settings>>Other " to configure the Debug Level and Debug mode as shown below.

|             | In                          | DTU Configuration Too | 1                             | - >                   |
|-------------|-----------------------------|-----------------------|-------------------------------|-----------------------|
| Status      | All configurations / Other  |                       |                               | Go to upper directory |
| Maintenance | Max log-in times            | 5                     |                               |                       |
| Tools       | Allow teinet                | No                    |                               | •                     |
| nep         | Debug mode                  | Yes(serial port 2)    |                               | -                     |
|             | Debug level                 | Detailed log          |                               | •                     |
|             | Low power consumption       | Balanced              |                               | •                     |
|             | Password for blue-tooth key | 12345678              |                               |                       |
| l           |                             |                       |                               |                       |
|             |                             |                       |                               |                       |
|             |                             |                       |                               |                       |
| Connect ++  | Advanced                    | Export to file Import | from file Save configurations | Read configurations   |

Figure 3-1 the configure about debug mode

Log in the configuration tool. Choose "Maintenance > Real-time log". To display real-time logs, click "Start reading". Wait for several seconds, and the logs are displayed. To stop updating the real-time logs, click "Stop reading". To delete all displayed logs, click "Clear Screen". To export displayed logs, click "Export log", as shown in Figure 3-2.

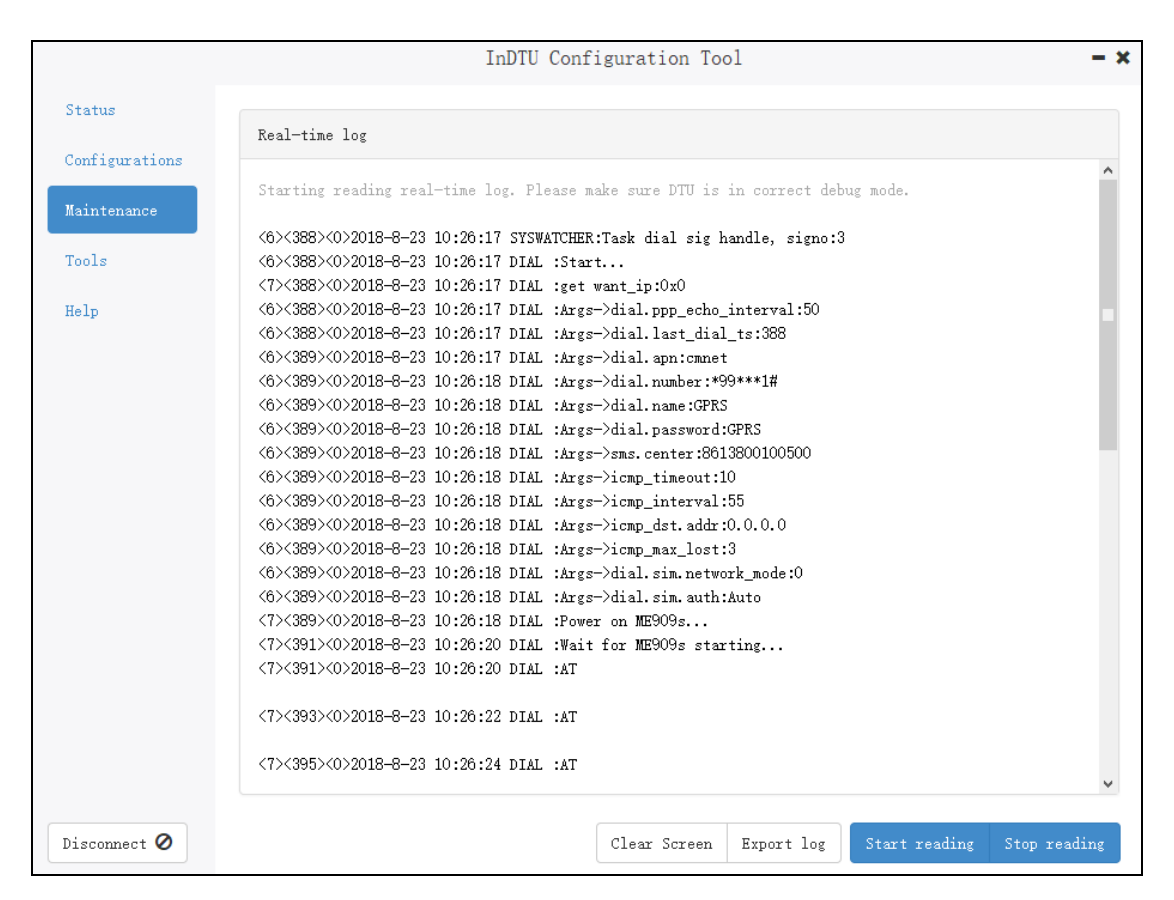

Figure 3-2 Viewing real-time logs

### **3.2View History Logs**

Choose "Maintenance > History log". To read the logs stored in Flash memory, click "Start reading". To stop reading the logs stored in the Flash memory, click "Stop reading". To delete all logs stored in the Flash memory, click "Erase log on DTU". To export all logs stored in the Flash memory, click "Export log", as shown in Figure 3-3.

| InDTU Configuration Tool |                                                                                                    |              |  |
|--------------------------|----------------------------------------------------------------------------------------------------|--------------|--|
| Status                   | Victory los                                                                                                    |              |  |
| Configurations           | (A)(2000)(0)2010 0 20 10:10:26 DTAL (CTW ) ( )                                                                                                    | ^            |  |
| Waintenance              | <0/32007002016-6-23 10:10:30 DIAL :SIM not inserted<br><6><3211><0>2018-8-23 10:10:39 DIAL :SIM not inserted                                             |              |  |
| maintenance              | <6><3214><0>2018-8-23 10:10:42 DIAL :SIM not inserted                                                                                                    |              |  |
| Tools                    | <6><3217><0>2018-8-23 10:10:45 DIAL :SIM not inserted                                                                                                    |              |  |
|                          | <pre>&lt;0&gt;&lt;322U&gt;&lt;0&gt;2018-8-23 10:10:34 DIAL :SIM not inserted<br/>(6)&lt;3233&gt;&lt;0&gt;2018-8-23 10:10:51 DIAL :SIM not inserted</pre> |              |  |
| Help                     | <6><3226><0>2018-8-23 10:10:54 DIAL :SIM not inserted                                                                                                    |              |  |
|                          | <6><3229><0>2018-8-23 10:10:57 DIAL :SIM not inserted                                                                                                    |              |  |
|                          | <6><3232><0>2018-8-23 10:11:0 DIAL :SIM not inserted                                                                                                    |              |  |
|                          | <6><3235><0>2018-8-23 10:11:3 DIAL :SIM not inserted                                                                                                    |              |  |
|                          | <6><3238><0>2018-8-23 10:11:6 DIAL :SIM not inserted                                                                                                    |              |  |
|                          | <6><3241><0>2018-8-23 10:11:9 DIAL :SIM not inserted                                                                                                    |              |  |
|                          | <pre>(0)(3244)(0)2018-8-23 10:11:12 DIAL :SIM not inserted<br/>(6)(3247)(0)2018-8-23 10:11:15 DIAL :SIM not inserted</pre>                               |              |  |
|                          | (5)(3247)(0)2018-8-23 10:11:15 DIAL .Module AT+CIMI timeout goto evit                                                                                    |              |  |
|                          | <6><3258><0>2018-8-23 10:11:26 SYSWATCHER:Task dial sig handle, signo:3                                                                                  |              |  |
|                          | <6><3258><0>2018-8-23 10:11:26 DIAL :Start                                                                                                    |              |  |
|                          | <6><3258><0>2018-8-23 10:11:26 DIAL :Args->dial.ppp_echo_interval:50                                                                                     |              |  |
|                          | <6><3258><0>2018-8-23 10:11:26 DIAL :Args->dial.last_dial_ts:3258                                                                                        |              |  |
|                          | <6><3258><0>2018-8-23 10:11:26 DIAL :Args->dial.apn:cmnet                                                                                                |              |  |
|                          | <6><3258><0>2018-8-23 10:11:26 DIAL :Args->dial.number:*99***1#                                                                                          |              |  |
|                          | <6><3258><0>2018-8-23 10:11:26 DIAL :Args->dial.name:GPRS                                                                                                |              |  |
|                          | <pre>&lt;0/3238/0/2018-8-23 10:11:20 DIAL :Args-/dial.password:GPKS </pre>                                                                               |              |  |
|                          | <pre>(0/\3238/(0/2016-6-23 10:11:20 DIAL :Args-/sms.center:0013000100300<br/>(6)(3258)(0)2018-8-2</pre>                                                  |              |  |
|                          |                                                                                                    |              |  |
|                          |                                                                                                    | ~            |  |
| Disconnect Ø             | Erase log on DTU Export log Start reading                                                                                                    | Stop reading |  |

Figure 3-3 Viewing history logs

# **3.3Import/Export Configuration**

DTU supports below 2 types configuration file: The .ini file is a plain-text file with comments and easy to read/view. The .cfg file is a binary file with a smaller file size.

After establishing a connection with the DTU through the configuration tool and logging in. Click the <Export to File> or <Import from File> button to export or import the configuration file, as shown in Figure 3-4.

|                          | InD                         | TU Configuration Tool | L                   | - ×                   |
|--------------------------|-----------------------------|-----------------------|---------------------|-----------------------|
| Status<br>Configurations | All configurations / Other  |                       |                     | Go to upper directory |
| Maintenance              | Max log-in times            | 5                     |                     |                       |
| Tools                    | Allow telnet                | No                    |                     | •                     |
| Help                     | Debug mode                  | Yes(serial port 2)    |                     | •                     |
|                          | Debug level                 | Detailed log          |                     | •                     |
|                          | Low power consumption       | Low power consumption |                     | •                     |
|                          | Password for blue-tooth key | 12345678              |                     |                       |
|                          |                             |                       |                     |                       |
|                          |                             |                       |                     |                       |
|                          |                             |                       |                     |                       |
|                          |                             |                       |                     |                       |
| Disconnect Ø             | Advanced . Export to        | file Import from file | Save configurations | Read conifgurations   |

Figure 3-2 Importing/Exporting configuration

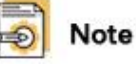

After importing the configuration file, click **Save configurations**. The parameter settings take effect after a restart.

### 3.4Upgrade Device

Choose "Maintenance > Upgrade firmware".

(1) Select a new DTU firmware to upload, as shown in Figure 3-4;

(2) Click the "Upgrade" button to start the upgrade, and its progress bar is displayed, as shown in Figure 3-5;

(3) Popup a message box to remind you restart the device, as shown in Figure 3-6;

(4) The DTU device will establish a connection with DTUTool again, log into the device, and check the firmware version currently in effect in the status bar to confirm whether the upgrade is successful, as shown in Figure 3-7.

|                                                          | InDTU Configuration Tool                                                                                                    | - ×     |
|----------------------------------------------------------|----------------------------------------------------------------------------------------------------|---------|
| Status<br>Configurations<br>Maintenance<br>Tools<br>Help | Upgrade firmware<br>Firmware of InDTU: Browse file                                                                                                   |         |
|                                                          | Image: State       ? ×         Look in:       ? ? *         Image: State       ? ? *         Image: State       ? ? *         Image: State       ? * |         |
| Disconnect Ø                                             | Files of type: Upgrade file(*.IHD)                                                                                                    | Jpgrade |

Figure 3-4 select firmware

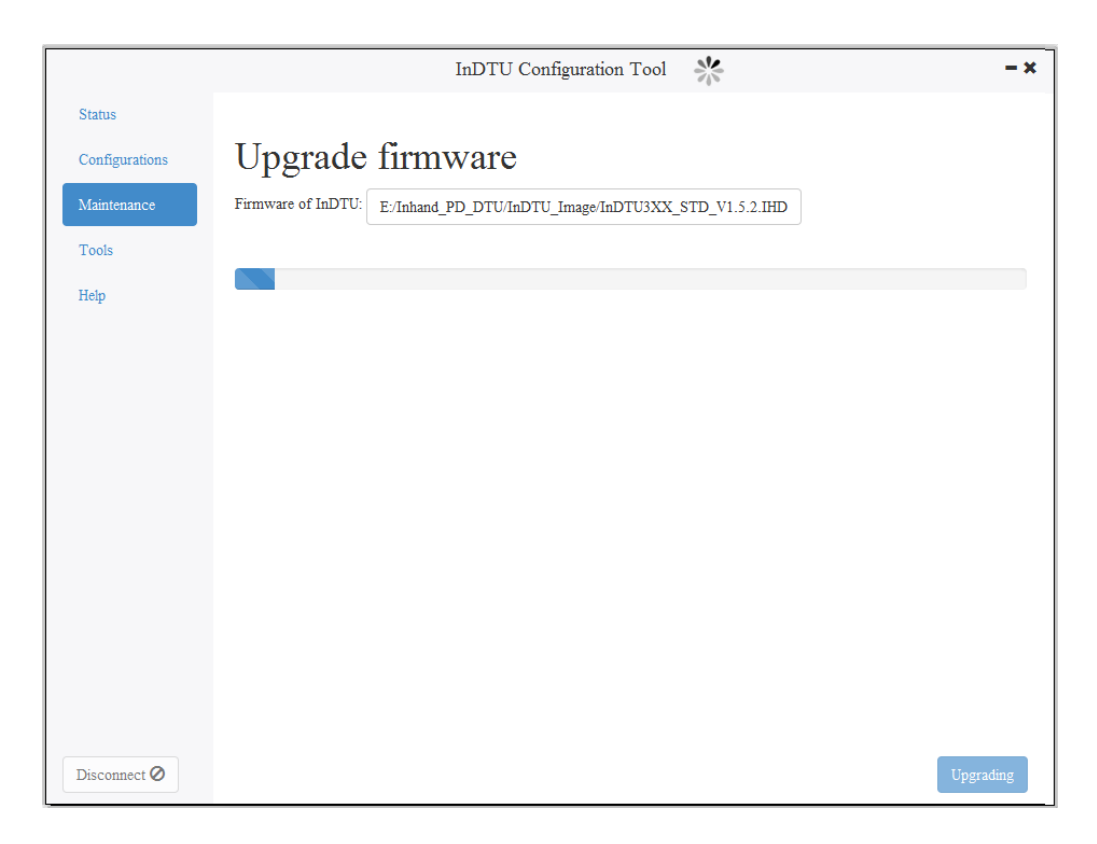

Figure 3-5 upgrade firmware

|                                                  | InDTU Configuration Tool                                                                                                    | - ×     |
|--------------------------------------------------|----------------------------------------------------------------------------------------------------|---------|
| Status<br>Configurations<br>Maintenance<br>Tools | Upgrade firmware<br>Firmware of InDTU: E:/Inhand_PD_DTU/InDTU_Image/InDTU3XX_STD_V1.5.2.IHD                                                               |         |
| Help                                             | Upgrading successfully         DTU will switch to new firmware version after reboot.         OK         OK         Reboot DTU now?         No         Yes |         |
| Disconnect Ø                                     |                                                                                                    | Upgrade |

### Figure 3-6 popup after upgrade

| 2                   |                | 14:53                    |                                      |                                 |
|---------------------|----------------|--------------------------|--------------------------------------|---------------------------------|
| -                   |                |                          | InDTU Configuration Tool             | - ×                             |
| B                   | Status         | InDTU type: InDTU        | J332GS52                             |                                 |
|                     | Configurations | Serial number: DG33      | 21312079327                          |                                 |
| l                   | Maintanana     | Software version: InDTU  | J3XX_STD_V1.5.2 Aug 22 2018 17:10:00 |                                 |
| i                   | Maintenance    | InDTU time: 2019-        | 01-21 14:57:16                       | Synchronize time to PC          |
|                     | Tools          | Reboot info: Softw       | are reboot                           |                                 |
|                     | Help           | Summary Physical laye    | er Network layer Application layer   |                                 |
| - 거방 · 북성 · D명 · 북과 |                | InDTU                    | Base station                         | Application center              |
| 1                   | Disconnect Ø   | Refresh every 15 seconds |                                      | Reboot Factory reset Read again |

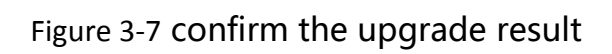

# **4** Parameter Settings

# 4.1Local Serial Port/Serial Port 2

The DTU serial port parameters should be the same as the serial port parameters of the peer device connected to the serial port.

| Parameters     | Description                                            | Default |
|----------------|--------------------------------------------------------|---------|
| David nata     | 1200, 2400, 4800, 9600, 14400, 19200, 38400, 57600, or | 9600    |
| Bauurate       | 115200, in bps                                         |         |
| Data bit       | 5, 6, 7, or 8                                          | 8       |
| Stop bit       | 1, 1.5, or 2                                           | 1       |
| Parity         | None/odd/even                                          | None    |
| Scan interval  | Retain the default value.                              | 2       |
| Response       | Retain the default value.                              | 5       |
| timeout        |                                                        |         |
| Max frame size | 1024 by default, range: (10-1024)                      | 1024    |

Table 4-1 Parameter settings for serial port

### 4.2Work Mode

According to the below table, set the parameters of the working mode of the DTU, such as the connection mode and activation mode.

| Parameters                              | Description                                                                                                    | Default            |
|-----------------------------------------|----------------------------------------------------------------------------------------------------|--------------------|
| Connection type                         | Long connection or short connection                                                                             | Long<br>connection |
| Phone active                            | Enable or disable phone active                                                                                  | Enabled            |
| SMS active                              | Enable or disable SMS active                                                                                    | Enabled            |
| Local data active                       | Enable or disable local data-flow active                                                                        | Enabled            |
| Auto active interval                    | 5-1440 minute                                                                                                   | 0                  |
| Auto offline interval                   | 0~60 minutes, the minimum setting time is 1 minute<br>If set to 0, it will automatically adapt to the 1 minute. | 0                  |
| GPRS/SMS                                | GPRS or SMS link.                                                                                               | GPRS               |
| Transmit received<br>SMS to serial port | Enable or disable the function. If enabled, received messages are transmitted to the working serial port.       | Disabled           |
| Configuration mode                      | Packet mode or stream mode.                                                                                     | Stream<br>mode     |

Table 4-2 Setting DTU working mode

# 4.3 GPRS Dialing

Table **4-3** Setting GPRS dialing parameters

| Parameters             | Description                                              | Default  |
|------------------------|----------------------------------------------------------|----------|
| Auto dial              | Enable or disable auto dial.                             | Yes      |
| PPP echo interval      | 30 to 3600 seconds.                                      | 50       |
| Redial interval        | 0 to 3600 seconds.                                       | 60       |
|                        | Once consecutive failed redial times reach to the        |          |
| Max redial times       | predefined limit (1-10), the device will automatically   | 3        |
|                        | hot restart.                                             |          |
| Dual SIM mode          | Enable this function before use SIM No.2.                | Close    |
| Dual Silvi mode        | This parameter is invalid for single-card version of DTU | CIUSE    |
| Switchover card when   | This parameter is invalid for single card version of DTU | Close    |
| fail to connect center | This parameter is invalid for single-card version of DTO | CIUSE    |
| SIM card               | The associate parameters about each SIM                  |          |
| GPRS dial number       | The dial number to access the special cellular network   | *99***1# |
| APN                    | Access Point Name                                        | cmnet    |
| APN user name          | Account for login the APN                                | gprs     |
| APN password           | Password for login the APN                               | gprs     |
| Authentication mode    | Auto/PAP/CHAP                                            | Auto     |
| Network mode           | Auto/4G/3G/2G                                            | Auto     |
| Local APN settings     | Default setting about SIM, suitable for LTE 4G.          |          |

# **4.4Application Center**

Table 4-4 Setting application center parameters

| Parameters           | Description                                          | Default |  |
|----------------------|------------------------------------------------------|---------|--|
| DTUUD                | Custom device identification number. It supports 11  | 0001    |  |
| טוטוט                | digits number.                                       | 0001    |  |
|                      | The IP address, port number, and domain name of      | 0000/   |  |
| Application contor   | the center.                                          | 0.0.0/  |  |
| Application center   | If the IP and domain name are configured, configure  | omety/0 |  |
|                      | one only.                                            | empty/0 |  |
| Application contor   | TCP, UDP, DCTCP, DCUDP, or Modbus bridge             |         |  |
| Application center   | The custom heartbeat frame for link maintenance is   | ТСР     |  |
| link mode            | recommnad when using UDP.                            |         |  |
| Max retransmit times | 0 (TCP automatically retransmits data times)         | 5       |  |
|                      | This function will take effect only for DC protorol. |         |  |
|                      | "OFF" means that heartbeat will sleep when           |         |  |
| Forced DC heartbeat  | transmitting data;                                   | OFF     |  |
|                      | "ON" means that heartbeat always work even           |         |  |
|                      | transmitting data;                                   |         |  |

| Application center<br>heartbeat (min) | The value ranges from 1 to 60,                                                                                                    | 1             |
|---------------------------------------|----------------------------------------------------------------------------------------------------|---------------|
| Application center heartbeat (s)      | this parameter.                                                                                                    | 0             |
| DNS IP1                               | The IP address of a dedicated DNS server                                                                                                    | 8.8.8.8       |
| DNS IP2                               |                                                                                                    |               |
| SNTP service                          | Enable or disable the SNTP service.<br>The default time 1970-1-1.                                                                           | Disabled      |
| SNTP server IP                        | IP address or domain name for SNTP server.                                                                                                  | time.nist.gov |
| Exchange local serial ports           | "OFF" means that serial port No.1 is working port,<br>port No.2 is for debug;<br>"ON" means that exchange the role of port 1 and<br>port 2. | OFF           |
| Local TCP server port                 | Set the listening port for the TCP server.<br>If the value is 0, this feature (TCP server) is disabled.                                     | 8888          |

### 4.5 Multi-application Center

When using multi-application center, enter the IP addresses, domain name and port numbers. The connection types and heartbeat interval for extend application center will share same parameters with application center.

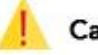

#### Caution

For unused extend application center, the IP address should be default, 0.0.0.0, its domain name is empty.

In order to ensure the efficiency of the equipment, we recommend that no more than 3 centers are connected at the same time.

### 4.6 Multi-center mechanism

#### Table 4-5 Setting multi-connection policy parameters

| Parameters    | Description                                                                                                    | Default |  |
|---------------|----------------------------------------------------------------------------------------------------|---------|--|
| Min reconnect | Set the minimum interval at which TCP/UDP connection is                                                                                                    | 15      |  |
| interval      | set up again.                                                                                                    |         |  |
| Max reconnect | Set the maximum interval at which TCP/UDP connection is                                                                                                    | 60      |  |
| interval      | set up again.                                                                                                    | 00      |  |
| Poll/parallel | Parallel : sending data to each center simultaneously;<br>Poll: the prioprity of excute, application center><br>application center 2> application center 3> application | Poll    |  |
|               | center 4> application center 5                                                                                                    |         |  |

# **4.7Other Settings**

| Parameters               | Description                                                                                                    | Default                  |
|--------------------------|----------------------------------------------------------------------------------------------------|--------------------------|
| Max log-in times         | Max login times                                                                                                    | 5                        |
| Allow telnet             | Enable or disable telnet funcation                                                                                                    | No                       |
| Debug mode               | Yes or no.<br>If yes is selected, you can view the DTU running logs<br>by using the serial port tool.<br>This setting take effect immediately, the restart is<br>unnecassary. | No                       |
| Debug level              | detailed log, Chinese brief log, and English brief log.                                                                                                    | Detailed log             |
| Low power<br>consumption | Low power consumption, balanced, and high performance. Only some models support the low power mode.                                                                           | Low power<br>consumption |

Table 4-6 Setting application extension parameters

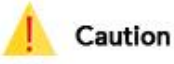

Because DTU will generate real-time logs in debug mode , turn off this feature, the device will run better.

# 4.8InHand Device Manager (DM) platform

#### Table 4-7 Setting platform parameters

| Parameters | Description                                               | Default             |
|------------|-----------------------------------------------------------|---------------------|
|            | Set a 15-bit character string for the network             |                     |
| SN         | management platform to identify the device.               | Empty               |
|            | It is defined when manufacture, cannot be modified.       |                     |
| DM mode    | Only SMS, SMS + IP, or disabled.                          | Only SMS            |
|            | The trusted list for accessing DTU, the DTU will interact |                     |
| White List | with white list phone number by SMS.                      | Empty               |
|            | If the list is empty, it will receive the SMS of anyone.  |                     |
| 51415      | Enter the device ID used by the platform to identify the  | 0                   |
| טו וייוט   | device.                                                   | 0                   |
|            |                                                           | 0.0.0.0/g.inhandnet |
| DM address | IP address 、 Doamin name and port number for DM           | works.com/          |
|            |                                                           | 20003               |
| Heart beat | Set the heartbeat interval between the DTU and the        | 120                 |
| interval   | platform. The value ranges from 30 to 600 seconds.        | 120                 |
| Lindata    | Set the update interval about DTU state information       |                     |
| interval   | between the DTU and the platform. The value ranges        | 3600                |
| Interval   | from 1 to 65535 seconds.                                  |                     |

### **4.9Administrator Account**

| Parameters    | Description                                     | Default |  |
|---------------|-------------------------------------------------|---------|--|
| Administrator | Set the administrator account name.             | adm     |  |
| Administrator | Set the password for the administrator account  | 122456  |  |
| password      | Set the password for the administrator account. | 123450  |  |
| Common user   | Set the name of the common user.                | adm     |  |
| Common user   | Set the password for the common user            | 122456  |  |
| password      | Set the password for the common user.           | 123456  |  |

#### Table 4-8 Setting administrator login parameters

# 4.10 ICMP

| Table | 10  | Catting |        | noromotoro |
|-------|-----|---------|--------|------------|
| Iable | 4-3 | Jetting | ICIVIE | parameters |

| Parameters           | Description                                                    | Default |
|----------------------|----------------------------------------------------------------|---------|
| DDC link Mightoneo   | Maintain the link between the communication module and         | Close   |
|                      | the base station                                               | Close   |
| Detect interval when | Range 10~120 seconds, only for dual-SIM DTU.                   |         |
| Detect interval when | If there is no communication data flow at this time interval,  | 10      |
| Hetwork broken       | ICMP detection will start.                                     |         |
|                      | The destination IP address for ICMP                            |         |
| ICMP host            | If the IP is empty, the application center IP will be detected | 0.0.0.0 |
|                      | by ICMP.                                                       |         |
| Max lost packate     | If the times of consecutive ICMP failure reaches this limit,   | 2       |
| Max lost packets     | DTU will redial.                                               | 5       |
| ICMP detect interval | 1 to 3600 seconds                                              | 55      |
| Forced ICMD datest   | "OFF" means that ICMP will sleep when transmitting data;       |         |
| Forced ICIVIP delect | "ON" means that ICMP always work even transmitting data.       | UFF     |

# **4.11 User-Defined Packets**

Packet types: ASCII, HEX, and DC.

ASCII type means that the packet uses ASCII characters.

HEX type means that the packet uses HEX characters.

DC type means that packet content will adopt the same format with DC message.

| Parameters     | Description                                                 | Default |  |
|----------------|-------------------------------------------------------------|---------|--|
| Login          | The data content and format of submitted packet form DTU to | Empty   |  |
| LOG-III        | application center when login                               | Еттрту  |  |
| Log in ack     | The data content and format of responsed packet form        | Empty   |  |
| LUg-III ack    | application center to DTU when login                        | Еттрту  |  |
| l le anthe ant | The data content and format of heartbeat packet form DTU to | Empty   |  |
| пеатреат       | application center after connected                          | Еттрту  |  |
| Heartbeat ack  | The data content and format of heartbeat packet form        | Empty   |  |
|                | application center to DTU after connected                   | Еттрту  |  |
| log out        | The data content and format of submitted packet form DTU to | Empty   |  |
| Log-out        | application center when log-out                             | Еттрту  |  |
| Log out ack    | The data content and format of responsed packet form        | Empty   |  |
| Log-out ack    | application center to DTU when log-out                      | спрту   |  |

#### Table 4-10 Setting user-defined packet parameters

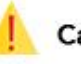

#### Caution

The user-defined frame is valid only when the connection type is TCP or UDP. It is recommended that the login frame and the login ack frame must be used in pair. The heartbeat frame and the exit frame are same condition.

# **5** Common usage and Examples

# **5.1Base Configuration**

Connect serial port 2 to the PC through a serial cable and power on the device.

Step 1: Launch and log into the DTU via configuration Tool.

Click <Connect>. In the pop-up dialog box, enter the user name and password (initial user name and password are adm/123456). Select a serial port, set the serial port parameters such as baud rate, and click <Connect>, as shown in Figure 5-1.

|                        | InDTU Configuration Tool                                                                                                    | - ×       |
|------------------------|----------------------------------------------------------------------------------------------------|-----------|
| Status<br>Configuratio | All configurations / GPRS Go to upper dis                                                                                                    | ectory    |
| Maintenance            | Connect to InDTU                                                                                                    |           |
| Help                   | User-name Connect via serial port Connect via blue-tooth adm Serial port COM7 -                                                                                                    |           |
|                        | Password<br>Baud rate 115200 -                                                                                                    |           |
|                        | Forgot password?<br>Property 8 - None - 1 -                                                                                                    |           |
|                        | Automatic 2                                                                                                    | _         |
|                        | Note: Place encode the encirl and an blue took eductor before using this application 3                                                                                                    | *         |
| 1                      | Note. Flease connect the serial port of blue-tooth adapter before using this application.           Cancel         Connect           Advanced         Furget to file         Sam configurations         Read on if a | rationa   |
| Connect                | Advanced A Export to file import from file Save configurations Asad configu                                                                                                    | rations . |

Figure 5-1 Login DTU

After a successful login, the device automatically reads the DTU parameters, and then we can start to set the parameters.

Step 2: Set the local serial port parameters. Ensure that the local serial port parameters are the same as the serial port parameters of the device connected to DTU.

|                          |                        | InDTU Config    | uration Tool  | l                   | - ×                   |
|--------------------------|------------------------|-----------------|---------------|---------------------|-----------------------|
| Status<br>Configurations | All configurations / S | erial port 1    |               |                     | Go to upper directory |
| Maintenance              | Baud rate              | 9600            |               | •                   |                       |
| Tools                    | Data bit               | 8               |               | •                   |                       |
| Help                     | Stop bit               | 1               |               | •                   |                       |
|                          | Parity                 | None            |               | •                   |                       |
|                          | Scan interval          | 2               |               |                     | 100 ms                |
|                          | Response timeout       | 5               |               |                     | 5                     |
|                          | Max frame size         | 1024            |               |                     | bytes                 |
|                          | Flow control           | Off             |               | •                   |                       |
|                          |                        |                 |               |                     | ~                     |
|                          |                        |                 |               |                     |                       |
| Disconnect 🖉             | Advanced _ Exp         | ort to file Imp | ort from file | Save configurations | Read conifgurations   |

Figure 5-2 Local serial port parameters

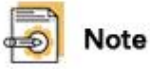

When the device act as a client, set the parameters of local serial port. When the device act as a TCP server, set the parameters of local serial port No.2.

Step 3: Click "Configuration>>GPRS" to modify parameter settings. For example, the APN, and user name/password for dialing.

|                          |                           | InDTU Configuration Tool     | - ×                                   |
|--------------------------|---------------------------|------------------------------|---------------------------------------|
| Status<br>Configurations | All configurations / GPRS | 1                            | Go to upper directory                 |
| Maintenance              | Auto dial                 | Yes                          | •                                     |
| Tools                    | GPRS dial number          | *99***1#                     |                                       |
| Неїр                     | APN                       | cmnet                        |                                       |
|                          | APN user name             | GPRS                         |                                       |
|                          | APN password              | GPRS                         |                                       |
|                          | PPP echo interval         | 50                           | s                                     |
|                          | Redial interval           | 60                           | s                                     |
|                          | Max redial times          | 3                            |                                       |
|                          | Authentication mode       | Auto                         | •                                     |
|                          |                           |                              |                                       |
| Disconnect 🖉             | Advanced _ Export         | to file Import from file Sav | ve configurations Read conifgurations |

Figure 5-3 Dialing parameters

Step 3: After the parameters are set, click <Save configurations>. The parameter settings take effect after restart.

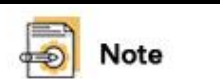

1. After a login, you can start to modify parameters only when the system prompts that the configuration is successfully read.

2. After setting parameters, click "Save configurations" and restart the device. The parameter settings change will take effect after a restart.

### 5.2 Transparent TCP

### 5.2.1 Parameter Settings

#### Step 1: See chapter <u>5.1 Base Configuration</u>.

Step 2: Click "Confgigurations>>Application center", Select TCP for the "Application center link mode", as shown in Figure 5-4.

|             | All configurations / Application c   | enter                                       | Go to upper direc             |
|-------------|--------------------------------------|---------------------------------------------|-------------------------------|
| figurations | (                                    |                                             |                               |
| ntenance    | DTU ID                               |                                             |                               |
| ls          | Application center 1                 |                                             | Ø                             |
| )           | Application center link mode         | ТСР                                         | -                             |
|             | Max retransmit times                 | 5                                           |                               |
|             | Forced DC heartbeat                  | Off                                         | •                             |
|             | Application center<br>heartbeat(min) | 0                                           |                               |
|             | Application center heartbeat(s)      | 30                                          |                               |
|             | DNS IP1                              | 8.8.8.8                                     |                               |
|             | DNS IP2                              | 0.0.0.0                                     |                               |
| No          | bte: When selected transparent UD    | P protocol and do not use domain name, user | defined heartbeat packet or I |

Figure 5-4 TCP setting 1

Step 3: Choose "Confgigurations>>Application center". Set IP, Domain name, and Port, as shown in Figure 5-5.

|                          |                          | InDTU Configuration Too        | 1                   | - ×                   |
|--------------------------|--------------------------|--------------------------------|---------------------|-----------------------|
| Status<br>Configurations | All configurations / App | plication center / Application | center 1 c          | Go to upper directory |
| Maintenance              | IP                       | 52.80.48.255                   |                     |                       |
| Tools                    | Domain                   |                                |                     |                       |
| нетр                     | Port                     | 30006                          |                     |                       |
|                          |                          |                                |                     |                       |
|                          |                          |                                |                     |                       |
|                          |                          |                                |                     |                       |
|                          |                          |                                |                     |                       |
|                          |                          |                                |                     |                       |
|                          |                          |                                |                     |                       |
|                          |                          |                                |                     |                       |
|                          |                          |                                |                     |                       |
| Disconnect Ø             | Advanced _ Expor         | t to file Import from file     | Save configurations | Read conifgurations   |

Figure 5-5 TCP setting 2

Step 4: After the parameters are set, click <Save configurations>. The parameter settings take effect after a restart.

### 5.2.2 Demonstration

Use a PC as the center to demonstrate the communication between DTU and center.

Step 1: Set parameters according to <u>5.2.1 Parameter Settings</u>. Step 2: Launch **TCP Client Server** to create a server. Use the PC as the center. Enter the TCP port number of the PC in **Port** and click **Listen**, as shown in Figure 5-6.

| 3                                          | TCP Cli             | ent Server           |                | - 🗆 X                 |
|--------------------------------------------|---------------------|----------------------|----------------|-----------------------|
| TCP<br>Firew                               | Clien               | t Serve              |                | auditor.com<br>N MORE |
| Nsauditor Network Security Au              | ditor - Scan and mo | nitor network for vu | lnerabilities. | Download Now!         |
| TCP Client Server<br>Interfac 172.31.129.6 | IP: 172.31.129.6    | Port  30005          | © Server       | Listen                |
| Peers 💌                                    | Close Connection    | Send                 | ○ Clien        | Shutdown              |
| Receive                                    |                     |                      |                |                       |
|                                            |                     |                      |                | >                     |

Figure 5-6 TCP Example 1

Step 3: You can see that the device is successfully connected on the TCP Client Server page. Enter content in the Send box and click Send, as shown in Figure 5-7. The center then sends data to the DTU.

| 0                                                             | TCP Clie                      | ent Server          |                | - 🗆 X                 |
|---------------------------------------------------------------|-------------------------------|---------------------|----------------|-----------------------|
| TCP<br>Firew                                                  | Client<br>ralls & Intrusion D |                     | LEAR           | auditor.com<br>N MORE |
| Nsauditor Network Security Au                                 | ditor - Scan and mor          | nitor network for v | ulnerabilities | Download Now!         |
| TCP Client Server                                             |                               |                     | _              |                       |
| Interfac 172.31.129.6 💌                                       | IP: 172.31.129.6              | Port 30005          | Server         | Listen                |
| Peers 119.4.253.24-3823 💌                                     | Close Connection              | Send                | C Clien        | Shutdown              |
| Send<br>[123456789<br>Receive<br>Time:10:12:49 - New Connecti | on Detected: 119.4.           | 253. 24-38234       |                |                       |
| <                                                             |                               |                     |                | ×<br>>                |

Figure 5-7 TCP Example 2

Step 4: Connect serial port 2 to the PC with a serial cable. Run a serial port tool, such as Serial Port Utility, on the PC to view the content received from the center, as shown in Figure 5-8.

| Untitled - Serial Port Utility                    |                                                                                                    | - 🗆 X                                               | ¢ |
|---------------------------------------------------|----------------------------------------------------------------------------------------------------|-----------------------------------------------------|---|
| File Edit View Tools Help                         |                                                                                                    |                                                     |   |
| ] 🖹 ∞ 🕨 🚺 🔳 O-   +                                | · — 🛅 🎲                                                                                                    |                                                     |   |
| Serial Port Setting<br>Port USB Serial Port(COM 💌 | UK<br><7><169><0>2018-8-31 10:14:4 TCPIP<br>in pbuf len=49                                                                                                    | • :pppInput[0]: ip                                  | E |
| Baudrate 115200 💌<br>Data Bits 8 💌                | <pre>&lt;7&gt;&lt;169&gt;&lt;0&gt;2018-8-31 10:14:4 TCPIP 52.80.48.255,len=49</pre>                                                                                                    | ':Rcv IP pkt from:                                  |   |
| Parity None                                       | <pre>&lt;7&gt;&lt;169&gt;&lt;0&gt;2018-8-31 10:14:4 TCPIP 0x fcf25ad8</pre>                                                                                                    | ' :tcp_input_seqno:                                 |   |
| Flow Type None                                    | <pre>&lt;7&gt;&lt;169&gt;&lt;0&gt;2018-8-31 10:14:4 APP 313233343536373839 </pre>                                                                                                    | :App net read 9B                                    |   |
| Receive Setting                                   | <pre></pre> <pre></pre> <pr< td=""><td>App serial write</td><td></td></pr<> | App serial write                                    |   |
| ⊙ Text C Hex<br>☐ Auto Feed Line                  | 313233343536373839<br><7><170><0>2018-8-31 10:14:4 TCPIP<br>52.80.48.255.1en:20                                                                                                    | ':send pkt to                                       |   |
| ☐ Display Send<br>☐ Display Time                  | <pre>&lt;7&gt;&lt;170&gt;&lt;0&gt;2018-8-31 10:14:4 TCPIP &lt;7&gt;&lt;170&gt;&lt;0&gt;2018-8-31 10:14:4 TCPIP &lt;7&gt;&lt;170&gt;&lt;0&gt;2018-8-31 10:14:4 TCPIP &lt;7&gt;&lt;180&gt;&lt;0&gt;2018-8-31 10:14:15 TCPIP</pre>                                                                                                    | Υakeup modem<br>Υ:Wakeup failed!<br>Γ :popWrite[0]: | - |
| Send Setting                                      |                                                                                                    |                                                     |   |
| Loop 1000 ms                                      |                                                                                                    |                                                     |   |
|                                                   |                                                                                                    |                                                     | - |
| COM7 OPENED, 115200, 8, NONE, 1, O                | FF Rx: 47,814 Bytes Tx: 0 Bytes                                                                                                    |                                                     |   |

Figure 5-8 TCP Example 3

### 5.3Transparent UDP

### 5.3.1 Parameter Settings

Select UDP for the "Application center link mode", the other configuration are same with section <u>5.2.1 Parameter Settings</u>.

### 5.3.2 Demonstration

UDP is a connectionless transmission protocol. To enable the device to successfully connect to the server, configure the login packet and heartbeat packet.

Step 1: See chapter <u>5.3.1 Parameter Settings</u>.

Step 2: Configure login packet. Choose "Configuration>>User defined packets > Log-in". Select the packet type and enter the packet body, as shown in Figure 5-9.

|                          |                  | InDTU Co            | onfiguration Tool | 1                   | - ×                   |
|--------------------------|------------------|---------------------|-------------------|---------------------|-----------------------|
| Status<br>Configurations | All configuratio | ms / User defined p | packets / Log-in  |                     | Go to upper directory |
| Maintenance              | Packet type      | HEX                 |                   |                     | •                     |
| Tools                    | Packet body      | 3132                | 33                |                     |                       |
| нетр                     |                  |                     |                   |                     |                       |
|                          |                  |                     |                   |                     |                       |
|                          |                  |                     |                   |                     |                       |
|                          |                  |                     |                   |                     |                       |
|                          |                  |                     |                   |                     |                       |
|                          |                  |                     |                   |                     |                       |
|                          |                  |                     |                   |                     |                       |
| Connect ↔                | Advanced         | Export to file      | Import from file  | Save configurations | Read conifgurations   |

Figure 5-9 UDP Example 1

Step 3: Configure heartbeat packet. Choose "Configuration > User defined packets > Heart beat". Select the packet type and enter the packet body, as shown in Figure 5-10.

|             |                   | InDTU Co           | onfiguration Too     | 1                   | - ×                   |
|-------------|-------------------|--------------------|----------------------|---------------------|-----------------------|
| Status      | All configuration | s / User defined p | packets / Heart beat | :                   | Go to upper directory |
| Maintenance | Packet type       | ASCI               | I                    |                     | •                     |
| Tools       | Packet body       | abc                |                      |                     |                       |
| нетр        |                   |                    |                      |                     |                       |
|             |                   |                    |                      |                     |                       |
|             |                   |                    |                      |                     |                       |
|             |                   |                    |                      |                     |                       |
|             |                   |                    |                      |                     |                       |
|             |                   |                    |                      |                     |                       |
|             |                   |                    |                      |                     |                       |
|             |                   |                    |                      |                     |                       |
| Connect ↔   | Advanced 🔺        | Export to file     | Import from file     | Save configurations | Read conifgurations   |

Figure 5-10 UDP Example 2

Step 4: After the parameters are set, click <Save configurations>. The parameter settings take effect after a restart.

Step 5: Launch **UDP Client Server** to create a server. Use the PC as the center. Enter the UDP port number of the PC in **Port** and click **Start Server**, as shown in Fig 5-11.

| 2                           | UDP Client Server                                                             | = - X                     |
|-----------------------------|-------------------------------------------------------------------------------|---------------------------|
|                             | Network Utility for Testing Network Programs                                  | www.nsauditor.com         |
| <u>Nsaudite</u><br>_WDP Cli | n Network Security Auditor - Scan and monitor network for vulne<br>ent Server | rabilities. Download Now! |
| Interf                      | ue 172.31.129.6 • IP: 172.31.129.6 1 Port 30005                               |                           |
| 2                           | Start Server Shutdown Send Text                                               | Send Binary Data          |
| Send-                       |                                                                               | ^<br>~                    |
| Receive                     |                                                                               |                           |
| <                           |                                                                               | >                         |

Figure 5-11 UDP Example 3

Step 6: The packets from DTU are received in **UDP Client Server**, as shown in Figure 5-12.

| Ucip Client Server       www.nsauditor.com         Network Utility for Testing Network Programs       LEARN MORE         Nsauditor Network Security Auditor - Scan and monitor network for vulnerabilities.       Download No         VDP Client Server       Interfac 172.31.129.6       IP: 172.31.129.6         Port 30005       IP: 172.31.129.6       Port 30005 | s !      |
|----------------------------------------------------------------------------------------------------|----------|
| Send Binary Data                                                                                                    | <u> </u> |
| Receive                                                                                                    |          |
| 0000: 61 62 63 abo                                                                                                    | -        |
| 123                                                                                                    |          |
|                                                                                                    | ~        |

Figure 5-12 UDP Example 4

### 5.4 TCP Server

When the DTU act as a TCP server, note that:

- The DTU must have a fixed IP address. That is, the wireless DDN private network service is required.
- The DTU detects link availability by monitoring the wireless side data. If there is no data from the wireless side in two hours (this interval is fixed in firmware), DTU will tear down the PPP link and redials.

### 5.4.1 Parameter Settings

Step 1: See chapter <u>5.1 Base Configuration</u>.

Step 2: Click "Confgigurations>>Application center", set special port number for "Local TCP server port", as shown in Figure 5-13.

| All configurations / Application center Go to upper director<br>Forced DC heartbeat Off  Application center 1 heartbeat(min) Application center 0 heartbeat(s) DNS IP1 8.8.88 DNS IP2 0.0.0.0 SNTP server IP 116.105.109.101 Exchange local serial ports Off  Local TCP server port 21022 |                                      |                    |                      |
|----------------------------------------------------------------------------------------------------|--------------------------------------|--------------------|----------------------|
| Forced DC heartbeatOffApplication center1heartbeat(min)0Application center0heartbeat(s)8.8.8.8DNS IP18.8.8.8DWS IP20.0.0.0SNTP server IP116.105.109.101Exchange local serial portsOffLocal TCP server port21022                                                                           | All configurations / Appl            | ication center     | Go to upper director |
| Application center<br>heartbeat(min)1Application center<br>heartbeat(s)0DWS IP18.8.8.8DWS IP20.0.0.0SNTP server IP116.105.109.101Exchange local serial portsOffLocal TCP server port21022                                                                                                 | Forced DC heartbeat                  | Off                | •                    |
| Application center       0         heartbeat(s)       0         DNS IP1       8.8.8.8         DNS IP2       0.0.0.0         SNTP server IP       116.105.109.101         Exchange local serial ports       Off         Local TCP server port       21022                                  | Application center<br>heartbeat(min) | 1                  |                      |
| DNS IP1       8.8.8.8         DNS IP2       0.0.0.0         SMTP server IP       116.105.109.101         Exchange local serial ports       Off         Local TCP server port       21022                                                                                                  | Application center<br>heartbeat(s)   | 0                  |                      |
| DNS IP2       0.0.0.0         SMTP server IP       116.105.109.101         Exchange local serial ports       Off         Local TCP server port       21022                                                                                                    | DNS IP1                              | 8.8.8.8            |                      |
| SNTP server IP     116.105.109.101       Exchange local serial ports     Off       Local TCP server port     21022                                                                                                    | DNS IP2                              | 0.0.0.0            |                      |
| Exchange local serial ports Off   Local TCP server port 21022                                                                                                    | SNTP server IP                       | 116. 105. 109. 101 |                      |
| Local TCP server port 21022                                                                                                    | Exchange local serial por            | ts Off             | •                    |
|                                                                                                    | Local TCP server port                | 21022              |                      |
|                                                                                                    |                                      |                    |                      |

Figure 5-13 TCP server communication port

Step 3: Choose "configurations >> ICMP", set the ICMP three options. Figure 5-14 shows a configuration example. Enable ICMP to keep-alive the wirless communication link.

|              | I                         | nDTU Configuration Too   | 1                   | - ×                   |
|--------------|---------------------------|--------------------------|---------------------|-----------------------|
| Status       | All configurations / ICMP |                          |                     | Go to upper directory |
| Maintenance  | ICMP host                 | 202.106.0.20             |                     |                       |
| Tools        | Max lost packets          | 3                        |                     |                       |
| Help         | ICMP detect interval      | 55                       |                     | S                     |
|              | Forced ICMP detect        | Off                      |                     | •                     |
|              |                           |                          |                     |                       |
|              |                           |                          |                     |                       |
|              |                           |                          |                     |                       |
|              |                           |                          |                     |                       |
|              |                           |                          |                     |                       |
|              |                           |                          |                     |                       |
| Disconnect ⊘ | Advanced . Export         | to file Import from file | Save configurations | Read conifgurations   |

#### Figure 5-14 ICMP setting

Step 4: (Optional)Choose "configurations > Application center". Set the IP address in 0.0.0.0 format, the DTU does not actively connect to the application center anymore. Step 5: (Optional)Choose "configurations > GPRS", set special APN if necasscary. Step 6: After the parameters are set, click <Save configurations>. The parameter settings take effect after restart.

### 5.5 Modbus-Net-Bridge

#### 5.5.1 Parameter Settings

Step 1: See chapter <u>5.1 Base Configuration</u>.

Step 2: Click "configurations > Application center". Select Modbus-Net -Bridge for the "Application center link mode", as shown in Figure 5-15. The port number is 502 for Modbus-net-bridge, it's fixed.

|              | InDTU Configuration Tool                       | -                                  |
|--------------|------------------------------------------------|------------------------------------|
| Status       | All configurations / Application center        | Go to upper directory              |
| Maintenance  | DTU ID                                         |                                    |
| Tools        | Application center 1                           | Ø                                  |
| Help         | Application center link mode Modbus-Net-Bridge | •                                  |
|              | Max retransmit times 5                         |                                    |
|              | Forced DC heartbeat Off                        | •                                  |
|              | Application center 0<br>heartbeat(min)         |                                    |
|              | Application center heartbeat(s) 30             |                                    |
|              | DNS IP1 8.8.8.8                                |                                    |
|              | DNS IP2 0.0.0.0                                |                                    |
|              |                                                |                                    |
| Disconnect 🖉 | Advanced Lexport to file Import from file Save | configurations Read conifgurations |

Figure 5-15 Modbus-Net-Bridge setting 1

Step 3: Choose "configurations >> ICMP", set the ICMP three options. Enable ICMP to keep-alive the wirless communication link.

Step 4: After the parameters are set, click <Save configurations>. The parameter settings take effect after restart.

#### 5.5.2 Demonstration

Step 1: Set parameters according to <u>5.5.1 Parameter Settings</u>. Step 2: Status>Network layer to check the IP address which assigned to DTU.

|                                                  |                                                                                                    | InDTU Configu                      | ration Tool                          |                    | - ×           |  |  |  |  |
|--------------------------------------------------|----------------------------------------------------------------------------------------------------|------------------------------------|--------------------------------------|--------------------|---------------|--|--|--|--|
| Status<br>Configurations<br>Maintenance<br>Tools | InDTU type:       InDTU311LL07-232D-DS-LP         SN:       DL3111818550004         Fw version:       InDTU3XX_STD_V1.5.2 Aug 22 2018 17:10:00         InDTU time:       2018-09-26 14:58:03         Synchronize time to PC |                                    |                                      |                    |               |  |  |  |  |
| Help                                             | Summary Physical la                                                                                                    | Network layer                      | Application layer                    |                    |               |  |  |  |  |
|                                                  | Authentication:<br>Received data<br>(bytes):                                                                                                    | CHAP authentication<br>650028Bytes | IP address:<br>Sent data<br>(bytes): | : 113.115.211.41   |               |  |  |  |  |
|                                                  | LCP echo<br>delay:                                                                                                    | Oms                                | PPP status:                          | Conne              | cted          |  |  |  |  |
|                                                  | Ping echo<br>delay:                                                                                                    | Oms                                | Ping packet<br>loss rate:            | 0/20               | 00            |  |  |  |  |
|                                                  |                                                                                                    |                                    |                                      |                    |               |  |  |  |  |
| Disconnect 🖉                                     | Refresh every 15 second                                                                                                    | S                                  |                                      | Reboot Factory res | et Read again |  |  |  |  |

Figure 5-16 The assigned IP address

Step 3: Run the mod\_RSsim.exe tool, and set correct values for **Port**, **Baud rate**, **Data bits**, **Stop bits**, and **Parity**, as shown in Figure 5-17.

| MODBUS RTU RS-232 PLC - 9     | 5imulator (port: 9600,8,N,1) |                                   |                     | <u> </u> |
|-------------------------------|------------------------------|-----------------------------------|---------------------|----------|
| Connected (0) : (received/ser | ut) (0/0) Serv. read data.   | •• 🛕 🖬 🗗                          | <u> </u>            | 11 🚹     |
| Address 🔿 Hex 💿 Dec           | I/O Holding Registers 💌 4    | Fmt: decimal 💌 Pr                 | ot MODBUS RS-23 💌 🛙 | Clone    |
| Address +0 +1                 | +2 +3 +4                     | +5 +6 +                           | 7 +8 +9             |          |
| 40001-40010 0 0               | 0 0 0                        | 0 0 0                             | 0 0                 |          |
| 40011-40020 0 0               | 0 0 0                        | 0 0 0                             | 0 0                 |          |
| 40021-40030 0 0               | <u> </u>                     | <u> </u>                          |                     |          |
|                               | S-232 MODBUS PLC Sim-serv    | ver Settings                      |                     |          |
| 40041-40050 0 0               | PG 000 P                     |                                   |                     |          |
| 40061-40070 0 0               | -K5-232 Fort                 | OK                                |                     |          |
| 40071-40080 0 0               | Port COM1 *                  | -                                 | l õ õ               |          |
| 40081-40090 0 0               | Bund mater                   | Lancel                            | 0 0                 |          |
| 40091-40100 0 0               | Daud rate  9600              | If you see a                      | 0 0                 |          |
| 40101-40110 0 0               | Parity None                  | little * next                     | 0 0                 |          |
| 40111-40120 0 0               |                              | to the COM                        | 0 0                 |          |
| 40121-40130 0 0               | Data bits 8                  | port, it is the<br>average port   |                     |          |
| 40131-40140 0 0               | Stop bits 1                  | <ul> <li>or being used</li> </ul> |                     |          |
| 40151-40160 0 0               |                              | =                                 |                     |          |
| 40161-40170 0 0               | KIS control Disable          | <b>_</b>                          | ŏ ŏ                 |          |
| 40171-40180 0 0               |                              |                                   | 0 0                 |          |
| 40181-40190 0 0               | Server settings              |                                   | 0 0                 |          |
| 40191-40200 0 0               | Responsiveness 0             | (O to 10 000                      | 0 0                 |          |
| 40201-40210 0 0               |                              | 1 -1                              | 0 0                 |          |
| 40211-40220 0 0               | Load register values a       | it start                          |                     |          |
| 40221 40230 0 0               | Units are all off at s       | tart-up                           |                     |          |
| 40241-40250 0 0               | -Advanced settings           |                                   | o o                 |          |
| 40251-40260 0 0               | Perform MODBUS - MOSC#       | AD (row/table) chec               | 0 0                 |          |
| 40261-40270 0 0               | L Allen-Bredley moster a     | ade.                              | 0 0                 |          |
| 40271-40280 0 0               | Charlens Draubey master i    | and (o : -                        | 0 0                 |          |
| 40281-40290 0 0               | Unecksum Jusin               | ng UKU (2- 🔽                      | 0 0                 |          |
| 40291-40300 0 0               | -                            |                                   |                     |          |
| 40301 40310 0 0 -             | 0 0 0                        | 0 0 0                             | - 0 0               |          |
| 40321-40330 0 0               | ŏ ŏ ŏ                        | ŏ ŏ ŏ                             | õ õ                 |          |
| 40331-40340 0 0               | o o o                        | ō ō ō                             | ō ō                 |          |
| 40341-40350 0 0               | 0 0 0                        | 0 0 0                             | 0 0                 |          |
| 40351-40360 0 0               | 0 0 0                        | 0 0 0                             | 0 0                 |          |
| 40361-40370 0 0               | 0 0 0                        | 0 0 0                             | 0 0                 | -        |
| 00 01 02 03 04 05 06 07 08    | 09 10 11 12 13 14 15 16      | 17 18 19 20 21 22 23              | 24 25 🔺 T 👔         |          |
| 26 27 28 29 30 31 32 33 34    | 85 36 37 38 39 40 41 42      | 43 44 45 46 47 48 49              | 50 51 🔽             |          |
|                               |                              |                                   |                     |          |

Figure 5-17 Modbus-Net-Bridge example 2

After the settings are complete, data transmission starts, as shown in Figure 5-25.

| 🚟 LODBUS 1                    | RTU                         | RS-232 PL    | C – Si                | mulator   | (port:                              | C011             | 9600, 8    | , N, 1)               |          |          |         |
|-------------------------------|-----------------------------|--------------|-----------------------|-----------|-------------------------------------|------------------|------------|-----------------------|----------|----------|---------|
| Connected (1)                 | : (r                        | eceived/sent | .) (25/25             | ) Serv. r | ead data.                           |                  | <b>a</b> 6 | 80                    | ÷ 100    | <b>8</b> |         |
| Address C                     | Hex                         | 🖲 Dec 🛛 I,   | /O Holdi              | ng Regist | ers 🔻 🏶                             | Fmt: d           | ecimal     | 💌 Prot                | MODBUS R | S-23.▼   | └ Clone |
| Address                       | +0                          | +1           | +2                    | +3        | +4                                  | +5               | +6         | +7                    | +8       | +9       |         |
| 40001-40010                   | 12                          | 134          | 0                     | 0         | 0                                   | 0                | 0          | 0                     | 0        | 0        |         |
| 40011-40020                   | 0                           | 0            | 0                     | 0         | 0                                   | 0                | 0          | 0                     | 0        | 0        |         |
| 40021-40030                   | 0                           | 0            | 0                     | 0         | 0                                   | 0                | 0          | 0                     | 0        | 0        |         |
| 40031-40040                   | 0                           | 0            | 0                     | 0         | 0                                   | 0                | 0          | 0                     | 0        | 0        |         |
| 40041-40050                   | 0                           | 0            | 0                     | 0         | 0                                   | 0                | 0          | 0                     | 0        | 0        |         |
| 40051-40060                   | 0                           | 0            | 0                     | 0         | 0                                   | 0                | 0          | 0                     | 0        | 0        |         |
| 40061-40070                   | 0                           | 0            | 0                     | 0         | 0                                   | 0                | 0          | 0                     | 0        | 0        |         |
| 40071-40080                   | 0                           | 0            | 0                     | 0         | 0                                   | 0                | 0          | 0                     | 0        | 0        |         |
| 40081-40090                   | 0                           | 0            | 0                     | 0         | 0                                   | 0                | 0          | 0                     | 0        | 0        |         |
| 40091-40100                   | 0                           | 0            | 0                     | 0         | 0                                   | 0                | 0          | 0                     | 0        | 0        |         |
| 40101-40110                   | 0                           | 0            | 0                     | 0         | 0                                   | 0                | 0          | 0                     | 0        | 0        |         |
| 40111-40120                   | 0                           | 0            | 0                     | 0         | 0                                   | 0                | 0          | 0                     | 0        | 0        |         |
| 40121-40130                   | 0                           | 0            | 0                     | 0         | 0                                   | 0                | 0          | 0                     | 0        | 0        |         |
| 40131-40140                   | 0                           | 0            | 0                     | 0         | 0                                   | 0                | 0          | 0                     | 0        | 0        |         |
| 40141-40150                   | 0                           | 0            | 0                     | 0         | 0                                   | 0                | 0          | 0                     | 0        | 0        |         |
| 40151-40160                   | 0                           | 0            | 0                     | 0         | 0                                   | 0                | 0          | 0                     | 0        | 0        |         |
| 40161-40170                   | 0                           | 0            | 0                     | 0         | 0                                   | 0                | 0          | 0                     | 0        | 0        |         |
| 40171-40180                   | 0                           | 0            | 0                     | 0         | 0                                   | 0                | 0          | 0                     | 0        | 0        |         |
| 40181-40190                   | 0                           | 0            | 0                     | 0         | 0                                   | 0                | 0          | 0                     | 0        | 0        |         |
| 40191-40200                   | 0                           | 0            | 0                     | 0         | 0                                   | 0                | 0          | 0                     | 0        | 0        |         |
| 40201-40210                   | 0                           | 0            | 0                     | 0         | 0                                   | 0                | 0          | 0                     | 0        | 0        |         |
| 40211-40220                   | 0                           | 0            | 0                     | 0         | 0                                   | 0                | 0          | 0                     | 0        | 0        |         |
| 40221-40230                   | 0                           | 0            | 0                     | 0         | 0                                   | 0                | 0          | 0                     | 0        | 0        |         |
| 40231-40240                   | 0                           | 0            | 0                     | 0         | 0                                   | 0                | 0          | 0                     | 0        | 0        |         |
| 40241-40250                   | 0                           | 0            | 0                     | 0         | 0                                   | 0                | 0          | 0                     | 0        | 0        |         |
| 40251-40260                   | 0                           | 0            | 0                     | 0         | 0                                   | 0                | 0          | 0                     | 0        | 0        |         |
| 40261-40270                   | 0                           | 0            | 0                     | 0         | 0                                   | 0                | 0          | 0                     | 0        | 0        |         |
| 40271-40280                   | 0                           | 0            | 0                     | 0         | 0                                   | 0                | 0          | 0                     | 0        | 0        |         |
| 40281-40290                   | 0                           | 0            | 0                     | 0         | 0                                   | 0                | 0          | 0                     | 0        | 0        |         |
| 40291-40300                   | 0                           | 0            | 0                     | 0         | 0                                   | 0                | 0          | 0                     | 0        | 0        |         |
| 40301-40310                   | 0                           | 0            | 0                     | 0         | 0                                   | 0                | 0          | 0                     | 0        | 0        | ×       |
| 40044 40000                   | -                           |              | -                     | -         | -                                   | ~                | -          | 0                     | -        | -        |         |
| 00 01 02 03                   | 04 0                        | 5 06 07 03   | 99 19 11              | 12 13 1   | 4 15 16                             | 18 18 13         | 20 21      | 22 23 24              |          | T        | Comms   |
| 26 27 28 29                   | 30 3                        | 1 32 33 34   | 35 36 37              | 38 139 1  | 10 41 42                            | 13 44 45         | 46 47      | 48 49 50              | 51 -     |          |         |
| Stores income discont discont | Concerning Street, or other |              | and the second second |           | Contraction of Contract of Contract | and benched have |            | and a second linear s |          |          |         |

Figure 5-18 Modbus-Net-Bridge example 3

Step 4: Run the ModScan32.exe tool, choose **Connection** > **Connect**. In the pop-up dialog box, set **IP Address** to the **Local IP** of DTU and **Service** to 502, as shown in Figure 5-19.

| ModScan32 - ModSca1                    |                                                                                                    |
|----------------------------------------|----------------------------------------------------------------------------------------------------|
| Elle Connection Setup View Window Help |                                                                                                    |
|                                        |                                                                                                    |
|                                        |                                                                                                    |
| ModSca1                                |                                                                                                    |
|                                        |                                                                                                    |
|                                        | ee' fl                                                                                                    |
| Connect                                |                                                                                                    |
| Remote TCP/IP Server                   | et Ctrs                                                                                                    |
| IP Address: 211.136.69.157             |                                                                                                    |
| Service 502                            |                                                                                                    |
| Configuration                          |                                                                                                    |
| Hardware Flow Control                  |                                                                                                    |
| Band 19200 V Wait for DSR from sl      |                                                                                                    |
| Word 8 🔽 Delay 10 ms after RTS before  | 0033H: <0> 003DH: <0> 0047H: <0> 0051H: <0> 0052H: <0> 0052H: <0> 005CH: <0> 005CH: <0>     |
| Parit NONE                             | 0035H: <0> 003FH: <0> 0049H: <0> 0053H: <0> 0050H:<br>0025H: <0> 0050H: <0> 0050 |
| Delay 10 ms after last                 | 0037H: <0> 0040H: <0> 0040H: <0> 0055H: <0> 0055H: <0> 005FH:                                                                                                    |
| Stop 1 y character before              | 0038H: <0> 0042H: <0> 004CH: <0> 0056H: <0> 0060H:<br>0039H: <0> 0043H: <0> 004DH: <0> 0057H: <0> 0061H:                                                                                                    |
|                                        | 003AH: <0> 0044H: <0> 004EH: <0> 0058H: <0> 0062H:                                                                                                    |
| rotocol Selection                      | 003EH: <0> 0045H: <0> 004FH: <0> 0059H: <0> 0063H:<br>003CH: <0> 0046H: <0> 0050H: <0> 0054H: <0> 0064H:                                                                                                    |
|                                        |                                                                                                    |
| UK UK                                  |                                                                                                    |
|                                        |                                                                                                    |
| For Help, press F1                     | Polls: 0 Resps: 0                                                                                                    |

Figure 5-19 Modbus-Net-Bridge example 4

After the settings are complete, ModScan32.exe starts to receive data, as shown in Figure 5-20.

| = LodSc          | an32 -     | [LodSca1]                      |                             |     |                |        |           |     |           |
|------------------|------------|--------------------------------|-----------------------------|-----|----------------|--------|-----------|-----|-----------|
| 💼 <u>F</u> ile ( | Connection | . <u>S</u> etup <u>V</u> iew Y | <u>ľ</u> indow <u>H</u> elp |     |                |        |           |     | _ 8 ×     |
|                  | a e e      |                                | a ? N                       |     |                |        |           |     |           |
|                  |            |                                |                             |     |                |        |           |     |           |
|                  |            |                                |                             |     |                |        |           |     |           |
|                  |            | Dev                            | vice ld: 1                  |     | ·              |        |           | 101 |           |
| Address          | 0001       | NO                             |                             |     | Number of Pol  | ls: 82 |           |     |           |
| 1967 B           | 100        |                                | овоз Рошатуре               |     | Valid Slave Re | spon   | ses: 70   |     |           |
| Length:          | 100        | 03: HOL                        | DING REGISTER               | -   |                | Re     | set Ctrs  |     |           |
|                  |            |                                |                             |     |                |        |           |     |           |
|                  |            |                                |                             |     |                |        |           |     |           |
|                  |            |                                |                             |     |                |        |           |     |           |
|                  |            |                                |                             |     |                |        |           |     |           |
|                  |            |                                |                             |     |                |        |           |     |           |
| 40004            | 1.0.0      | 10005                          |                             |     | 40000          |        | 10000     |     |           |
| 40001: <         | 134        | 40025: <                       | 0> 40049: <                 | 0 > | 40073: <       | 0.5    | 40097: <  | 0>  |           |
| 40002.           | 134/       | 40020. (                       | 0> 40050. (                 | 02  | 40074.         | 02     | 40090. (  | 02  |           |
| 40004 <          | Ŭ,         | 40028: <                       | 0> 40052: <                 | ŏ   | 40076: <       | ŏź     | 40100 . < | Ő,  |           |
| 40005: <         | 0>         | 40029: <                       | 0> 40053: <                 | Ū,  | 40077: <       | 0>     |           |     |           |
| 40006: <         | 0>         | 40030: <                       | 0> 40054: <                 | 0>  | 40078: <       | 0>     |           |     |           |
| 40007: <         | 0>         | 40031: <                       | 0> 40055: <                 | 0>  | 40079: <       | 0>     |           |     |           |
| 40008: <         | 0>         | 40032: <                       | 0> 40056: <                 | 0>  | 40080: <       | 0 >    |           |     |           |
| 40009: <         | 0>         | 40033: <                       | 0> 40057: <                 | 0>  | 40081: <       | 0 >    |           |     |           |
| 40010: <         | 0>         | 40034: <                       | 0> 40058: <                 | 0>  | 40082: <       | 0 >    |           |     |           |
| 40011: <         | 0>         | 40035: <                       | 0> 40059: <                 | 0>  | 40083: <       | 0>     |           |     |           |
| 40012: <         | 0>         | 40036: <                       | 0> 40060: <                 | 0>  | 40084: <       | 0 >    |           |     |           |
| 40013: <         | 0>         | 40037: <                       | 0> 40061: <                 | 0>  | 40085: <       | 0 >    |           |     |           |
| 40014: <         | 0>         | 40038: <                       | 0> 40062: <                 | 0>  | 40086: <       | 0 >    |           |     |           |
| 40015: <         | 0>         | 40039: <                       | 0> 40063: <                 | 0>  | 40087: <       | 0>     |           |     |           |
| 40016: <         | 0>         | 40040: <                       | 0> 40064: <                 | 0>  | 40088: <       | 0 >    |           |     |           |
| 40017: <         | 0>         | 40041: <                       | 0> 40065: <                 | 0>  | 40089: <       | 0 >    |           |     |           |
| 40018: <         | 0>         | 40042: <                       | 0> 40066: <                 | 0>  | 40090: <       | 0 >    |           |     |           |
| 40019: <         | 0>         | 40043: <                       | 0> 40067: <                 | 0>  | 40091: <       | 0>     |           |     |           |
| 40020: <         | 0>         | 40044: <                       | 0> 40068: <                 | 0>  | 40092: <       | 0 >    |           |     |           |
| 40021: <         | 0>         | 40045: <                       | 0> 40069: <                 | 0>  | 40093: <       | 0 >    |           |     |           |
| 40022: <         | 0>         | 40046: <                       | 0> 40070: <                 | 0>  | 40094: <       | 0 >    |           |     |           |
| 40023: <         | 0>         | 40047: <                       | 0> 40071: <                 | 0>  | 40095: <       | 0 >    |           |     |           |
| 40024: <         | 0>         | 40048: <                       | 0> 40072: <                 | 0>  | 40096: <       | 0 >    |           |     |           |
| For Help, p      | press F1   |                                |                             |     |                |        | Polls: 4  | 33  | Resps: 70 |

Figure 5-20 Modbus-Net-Bridge example 5

### 5.6 IHDMP Usage Example

DTU can be managed not only through the dedicated configuration tool DTU Tool, but also based on proprietary protocols, IHDMP. For example, send SMS, get the configuration of the DTU, and so on. For more details of IHDMP protocol, please refer to the "DTU Device Management Protocol user manual"

Serial Port Utility simulates the serial device to interact with the DTU, control the DTU based on the private IHDMP protocol, and send the SMS "1234" to one mobile phone number "13912345678".

Open the serial port utility Serial Port Utility and select the Hex mode to send/receive data.

Serial Port Utility (send): 55 AA 55 AA 13 00 1C 81 80 00 0B 31 33 39 31 32 33 34 35 36 37 38 81 81 00 01 02 81 82 00 04 31 32 33 34 FC DE

After the DTU receives the above message, if the packet is invalid, the DTU will not return anything.

If the paket conforms to the standard (header, command word identifier, data encapsulation format, and CRC), the corresponding reply from DTU is as follows:

Serial Port Utility (received): AA 55 AA 55 17 00 05 81 89 00 01 02 38 72

The content of the packet is 1 byte, and 0x02 indicates that the correct short message data is received.

# 6 Appendix

### **Capturing DTU Logs**

The storage space on DTU is limited. If you need to capture device running logs for a long time for troubleshooting, you can use other software. In this example, the Serial Interface Version1.0 software is used. You can download it from the Internet.

Connect the DTU to PC and launch the DTU configuration tool.

| InDTU Configuration Tool - × |   |                             |                       |                     |                       |  |  |  |
|------------------------------|---|-----------------------------|-----------------------|---------------------|-----------------------|--|--|--|
| Status<br>Configurations 2   |   | All configurations / Other  | 3                     |                     | Go to upper directory |  |  |  |
| Maintenance                  |   | Max log-in times            | 5                     |                     |                       |  |  |  |
| Tools                        | - | Allow telnet                | No                    |                     | •                     |  |  |  |
| Неір                         | 4 | Debug mode                  | Yes(serial port 2)    |                     | •                     |  |  |  |
|                              | 5 | Debug level                 | Detailed log          |                     | •                     |  |  |  |
|                              |   | Low power consumption       | Low power consumption |                     | •                     |  |  |  |
|                              |   | Password for blue-tooth key | 12345678              |                     |                       |  |  |  |
|                              |   |                             |                       |                     |                       |  |  |  |
|                              |   |                             |                       |                     |                       |  |  |  |
|                              |   |                             |                       |                     |                       |  |  |  |
| Connect ↔                    | 1 | Advanced _ Export to        | file Import from file | Save configurations | Read conifgurations   |  |  |  |

Step 1: Enable the DTU debugging mode, as shown in Figure 6-1.

Figure 6-1

Step 2: Configure the software.

After configuring the DTU tool, disconnect the device.

Run Serial Port Utility, configure the serial port and baud rate for log capturing, and select the received file type. Click **File** to save the logs, and open the serial port, as shown in Figure 6-2. The logs printed in window will be automatically saved to the created log file.

| 🧧 Untitled - Serial Port Utility                                                                                                    |                   | - |     | × |  |  |  |  |  |
|----------------------------------------------------------------------------------------------------|-------------------|---|-----|---|--|--|--|--|--|
| File 3Edit View Tools Help                                                                                                    |                   |   |     |   |  |  |  |  |  |
| 🗎 🚥 🕨 📗 🖪 🗘                                                                                                    | + - 🛅 🕸           |   |     |   |  |  |  |  |  |
| Serial Port Setting<br>1 Port USB Serial Port(COM<br>Baudrate 115200<br>Data Bits 8<br>Parity None<br>Stop Bits 1<br>Flow Type None |                   |   |     |   |  |  |  |  |  |
| Receive Setting                                                                                                    |                   |   |     |   |  |  |  |  |  |
| anto Feed Line                                                                                                    |                   |   |     |   |  |  |  |  |  |
| Display Send                                                                                                    |                   |   |     |   |  |  |  |  |  |
| Display Time                                                                                                    |                   |   |     |   |  |  |  |  |  |
| Send Setting                                                                                                    |                   |   |     |   |  |  |  |  |  |
| C Text @ Hex                                                                                                    |                   |   | Ope | n |  |  |  |  |  |
| □ Loop 1000 ÷ ms                                                                                                    |                   |   |     |   |  |  |  |  |  |
|                                                                                                    |                   |   |     | • |  |  |  |  |  |
| COM7 CLOSED Rx: 0                                                                                                    | Bytes Tx: 0 Bytes |   |     |   |  |  |  |  |  |

Figure 6-2

### FAQ

#### 1) InDTU332N reboots frequently.

Troubleshooting procedure:

1. Check whether the device can go online by dialing.

2. Check whether the UIM/SIM/USIM card is correctly inserted into the DTU.

3. Check whether the UIM/SIM/USIM card is suspended for arrears, or damaged.

4. Check whether the dialing parameters (such as dial number, access point parameter, account, and password) are correct.

5. Check whether wireless signal strength is lower than 20. Move the DTU to a place with stronger signal strength and power on it to retry.

6. Check whether the power supply to the DTU is normal.

#### 2) InDTU332N is powered on, but power indicator is off.

Troubleshooting procedure:

1. Check whether the DTU is securely connected to the power converter.

2. Check that the 100 V AC to 240 V AC power supply can be provided.

3. Check whether the power converter of DTU can output 5 V DC to 35 V DC voltage.

4. Check whether the indicator is burned. If so, contact the sales representative of InHand.

#### 3) Failed to configure DTU3xx.

Troubleshooting procedure:

1. Check the serial port cable, whether the PC serial port works normally, and whether the port selected by software is correct.

2. Check whether the output voltage can reach 5 V DC to 35 V DC and whether the polarity is correct.

#### 4) Failed to upgrade the DTU through serial port.

Troubleshooting procedure:

1. Check the serial port cable, whether the PC serial port works normally, and whether the port selected by software is correct.

2. Check whether the output voltage can reach 5 V DC to 35 V DC and whether the polarity is correct.

#### **FCC Warning**

This device complies with Part 15 of the FCC Rules. Operation is subject to the following two conditions: (1) this device may not cause harmful interference, and (2) this device must accept any interference received, including interference that may cause undesired operation.

The user manual or instruction manual for an intentional or unintentional radiator shall caution the user that changes or modifications not expressly approved by the party responsible for compliance could void the user's authority to operate the equipment. In cases where the manual is provided only in a form other than paper, such as on a computer disk or over the Internet, the information required by this section may be included in the manual in that alternative form, provided the user can reasonably be expected to have the capability to access information in that form.

**Note:** This equipment has been tested and found to comply with the limits for a Class B digital device, pursuant to part 15 of the FCC Rules. These limits are designed to provide reasonable protection against harmful interference in a residential installation. This equipment generates, uses and can radiate radio frequency energy and, if not installed and used in accordance with the instructions, may cause harmful interference to radio communications. However, there is no guarantee that interference will not occur in a particular installation. If this equipment does cause harmful interference to radio or television reception, which can be determined by turning the equipment off and on, the user is encouraged to try to correct the interference by one or more of the following measures:

-Reorient or relocate the receiving antenna.

-Consult the dealer or an experienced radio/TV technician for help.

-Connect the equipment into an outlet on a circuit different from that to which the receiver is connected.

- Consult the dealer or an experienced radio/TV technician for help.

#### FCC ID: 2AANYINDTU3XXN, contains FCC ID: XPY2AGQN4NNN

#### **RF** exposure warning

This equipment must be installed and operated in accordance with provide instructions and the antenna used for this transmitter must be installed to provide a separation distance of at least 20 cm from all persons and must not be co-located or operation in conjunction with any other antenna or transmitter. End-users and installers must be provide with antenna installation instructions and transmitter operating conditions for satisfying RF exposure compliance.